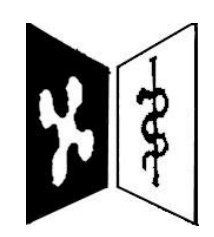

FEDERAZIONE REGIONALE DEGLI ORDINI DEI MEDICI CHIRURGHI E DEGLI ODONTOIATRI DELLA LOMBARDIA

# TUTORIAL COMPILAZIONE CERTIFICATI DI MALATTIA – SISTEMA TS

I certificati sono compilabili a seguito dell'avvenuto accreditamento del medico/odontoiatra all'interno del portale TS. **Digitare online «tessera sanitaria» e cliccare su «operatori».** 

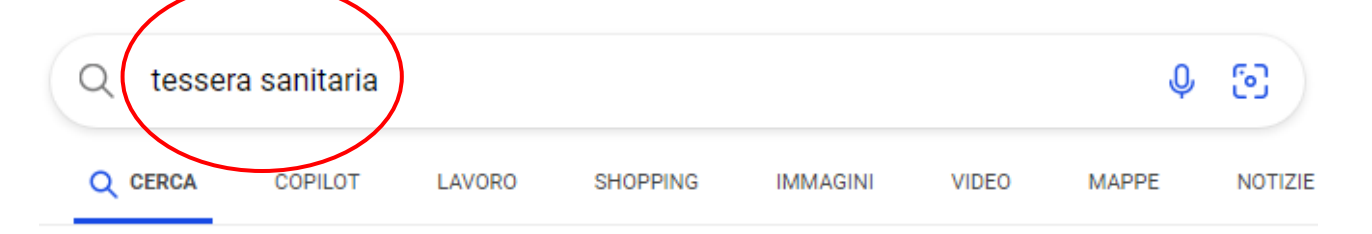

Sistema Tessera Sanitaria https://sistemats1.sanita.finanze.it > portale > tessera-sanitaria

### Tessera Sanitaria - Sistema Tessera Sanitaria

La Tessera Sanitaria è il documento personale che certifica il codice fiscale e dà diritto alle prestazioni sanitarie. Scopri le differenze tra TS e TS-CNS, la Tessera Europea Assistenza Ma...

Operatori Operatori - Tessera Sanitaria - Sistema Tessera Sanitaria

### II Sistema TS

Tessera Sanitaria . Il tesserino che contiene il codice fiscale del cittadino e...

#### Professionisti sanitari

Gli iscritti agli albi professionali di Psicologi, Infermieri, Ostetrici, Tecnici ra...

#### Cittadini

**S** 

Cittadini - Tessera Sanitaria - Sistema Tessera Sanitaria

### Fascicolo Sanitario Elettronico

Il Decreto attuativo del 4 agosto 2017 definisce i servizi telematici che il Siste...

### Tessera Sanitaria

Il servizio "Stampa e richiedi tessera" rivolto al cittadino permette di: Richieder...

#### Area riservata Operatori

Accedere utilizzando CREDENZIALI / SMART CARD (CNS) / SPID / CIE.

Si ricorda che le credenziali d'accesso devono essere fornite dall'Ordine, previa richiesta da parte del medico/odontoiatra all'indirizzo mail segreteria@omceoco.it o all'indirizzo PEC segreteria.co@pec.omc eo.it

Per gli utenti delle applicazioni web del Sistema TS (medici, farmacie e parafarmacie), a partire dal 05/07/2023, per garantire un maggior livello di sicurezza, sono state introdotte dal DM 8/6/2023 le modalità di accesso SPID e CLF, che insieme all'autenticazione con Smart Card, sono metodi cc.dd. a "due fattori". Queste modalità di autenticazione sono state previste per i servizi della ricetta NON a carico SSN (ricetta bianca) e di conseguenza estese a tutti i servizi disponibili tramite il portale Sistema TS. Per maggiori informazioni è possibile consultare il Manuale sulle modalità di accesso Operatore del portale Sistema TS.pdf.

Al termine del periodo transitorio (fino al 05/10/2023), per gli utenti delle applicazioni web del Sistema TS (medici, farmacie e parafarmacie), sarà possibile accedere ai servizi della ricetta NON a carico SSN (ricetta bianca) unicamente con i metodi di autenticazione a "due o più fattori".

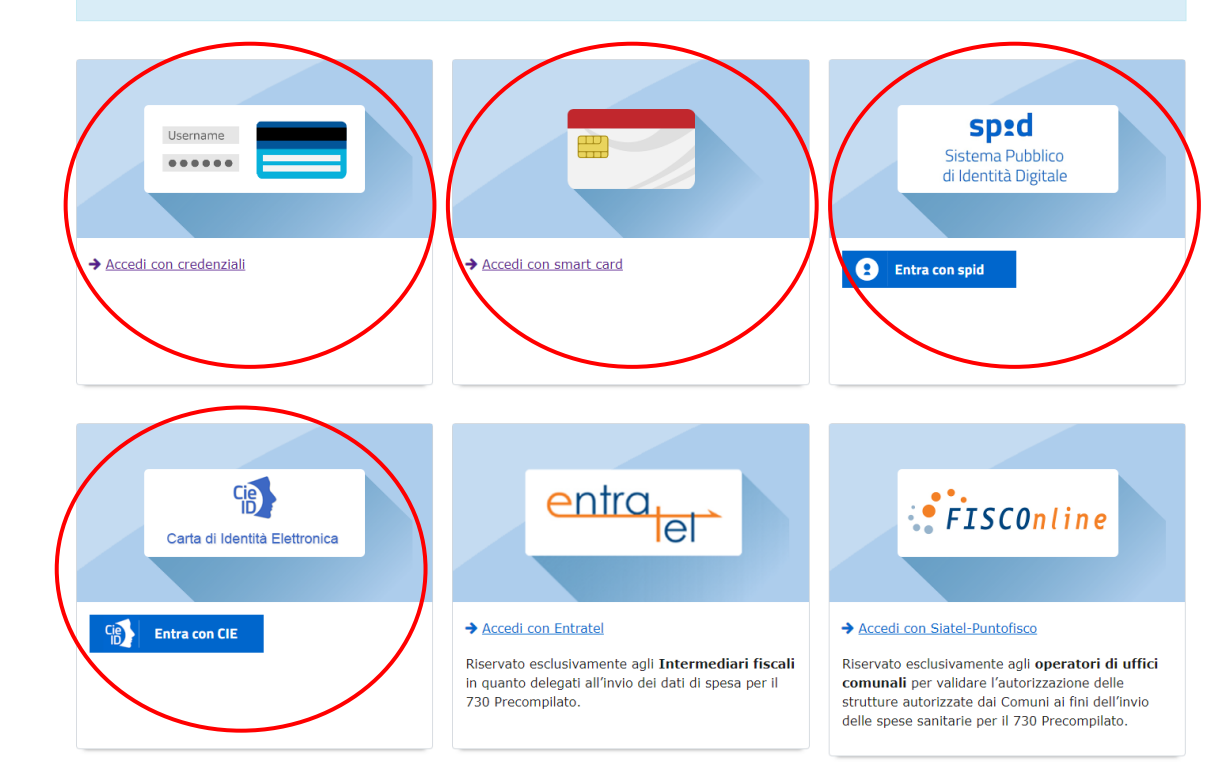

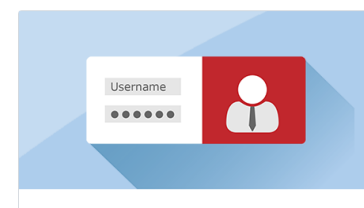

→ <u>Accedi come amministratore</u>

Riservato esclusivamente all'**Amministratore** Locale di Sicurezza, individuato fra i dipendenti delle Amministrazioni Coinvolte.

# Una volta effettuato l'accesso, cliccare sul menu a tendina posto a sinistra «Certificati malattia»

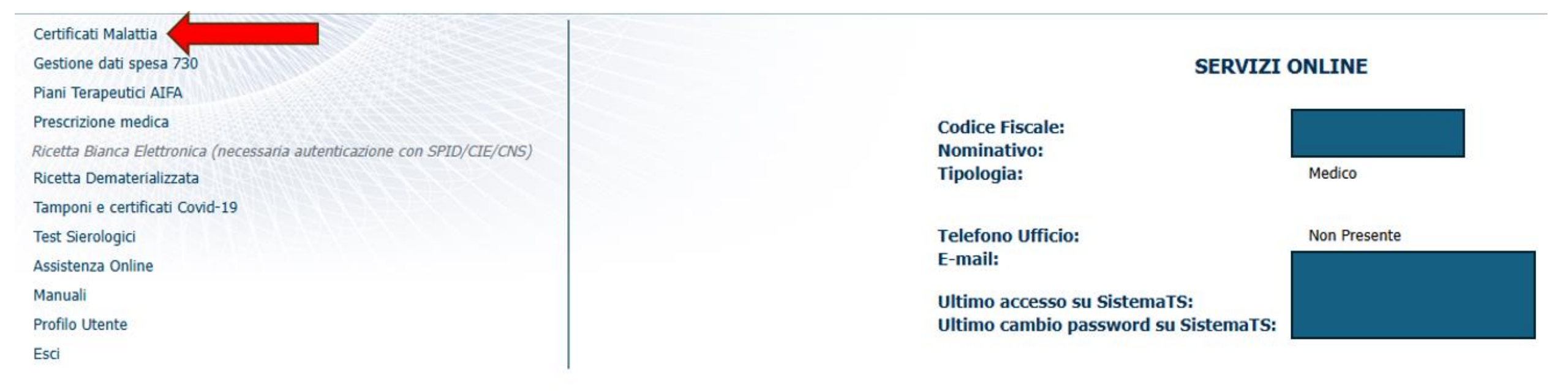

## Si aprirà la seguente schermata: cliccare su «inserimento»

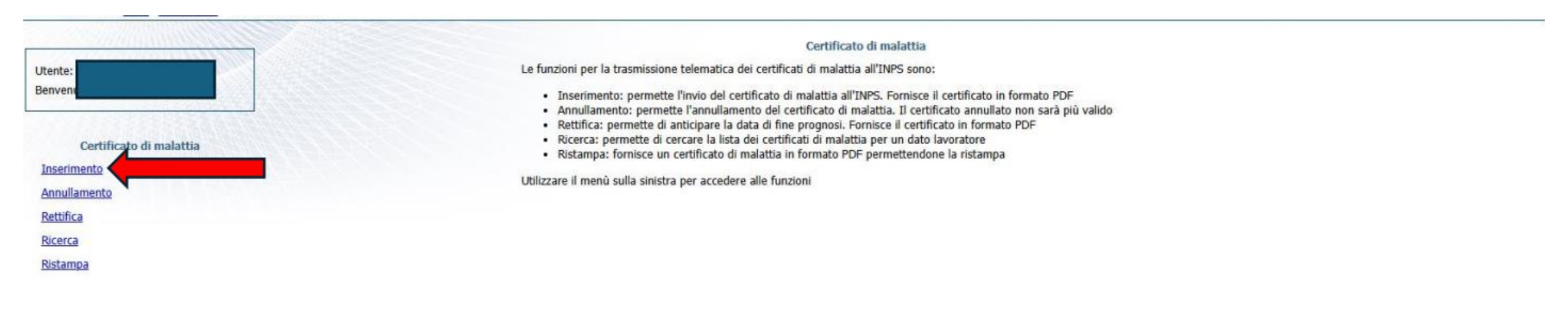

Si aprirà la seguente pagina:

- Nella sezione Regione – ASL/AO: inserire l'**ASL** di

appartenenza. Per i liberi professionisti, selezionare **OdM –** 

## LOMBARDIA.

- Inserire il codice fiscale del paziente.
  - CLICCARE SU CONFERMA

| TS THE MAN                                                                          |                                                                                                    | Servizio di Accoglienza Centrale |
|-------------------------------------------------------------------------------------|----------------------------------------------------------------------------------------------------|----------------------------------|
| Esci                                                                                |                                                                                                    |                                  |
| Ti trovi nella sezione: Home - Servizi Online - Certificato di malattia - Inserimer | to malattia                                                                                                |                                  |
| Utente: :<br>Benvenu                                                                | Certificato di malattia - Inserimen<br>Regione-ASL/AO<br>Regione-ASL/AO Seleziona la coppia Regione-ASL/AO |                                  |
| <u>Certificato di malattia</u>                                                      | Codice fiscale                                                                                             |                                  |
|                                                                                     | Conferma                                                                                                   | Ripulisci                        |
| Miles and the second second                                                         | 18                                                                                                    |                                  |

|            | Regione-ASL/AO 700: OdM - LOMBARDIA - 030 | *                                                                              |
|------------|-------------------------------------------|--------------------------------------------------------------------------------|
| Lavoratore |                                           |                                                                                |
|            | Codice fiscale                            |                                                                                |
|            | Conferma                                  | Ripulisci                                                                      |
|            | Lavoratore                                | Regione-ASL/AO 700: OdM - LOMBARDIA - 030   Lavoratore Codice fiscale Conferma |

### DOPO AVER DATO LA CONFERMA, IL SISTEMA INSERIRA' NOME E COGNOME DEL PAZIENTE IN AUTOMATICO.

|                         | Certificato di malattia - Inserimento     |
|-------------------------|-------------------------------------------|
| Utente: :<br>Benvenu    | Dati medico                               |
|                         | Regione-ASL/AO 700: OdM - LOMBARDIA - 0   |
| Certificato di malattia | Lavoratore                                |
|                         | Codice fiscale                            |
|                         | Cognome                                   |
|                         | Nome                                      |
|                         | Residenza o domicilio abituale lavoratore |
|                         | Via                                       |
|                         | Civico                                    |
|                         | CAP                                       |
|                         | Provincia Seleziona la provincia 👻        |
|                         | Reperibilità                              |
|                         | Aggiungi reperibilità                     |
|                         |                                           |

### INSERIRE I DATI RELATIVI A RESIDENZA O DOMICILIO ABITUALE DEL PAZIENTE

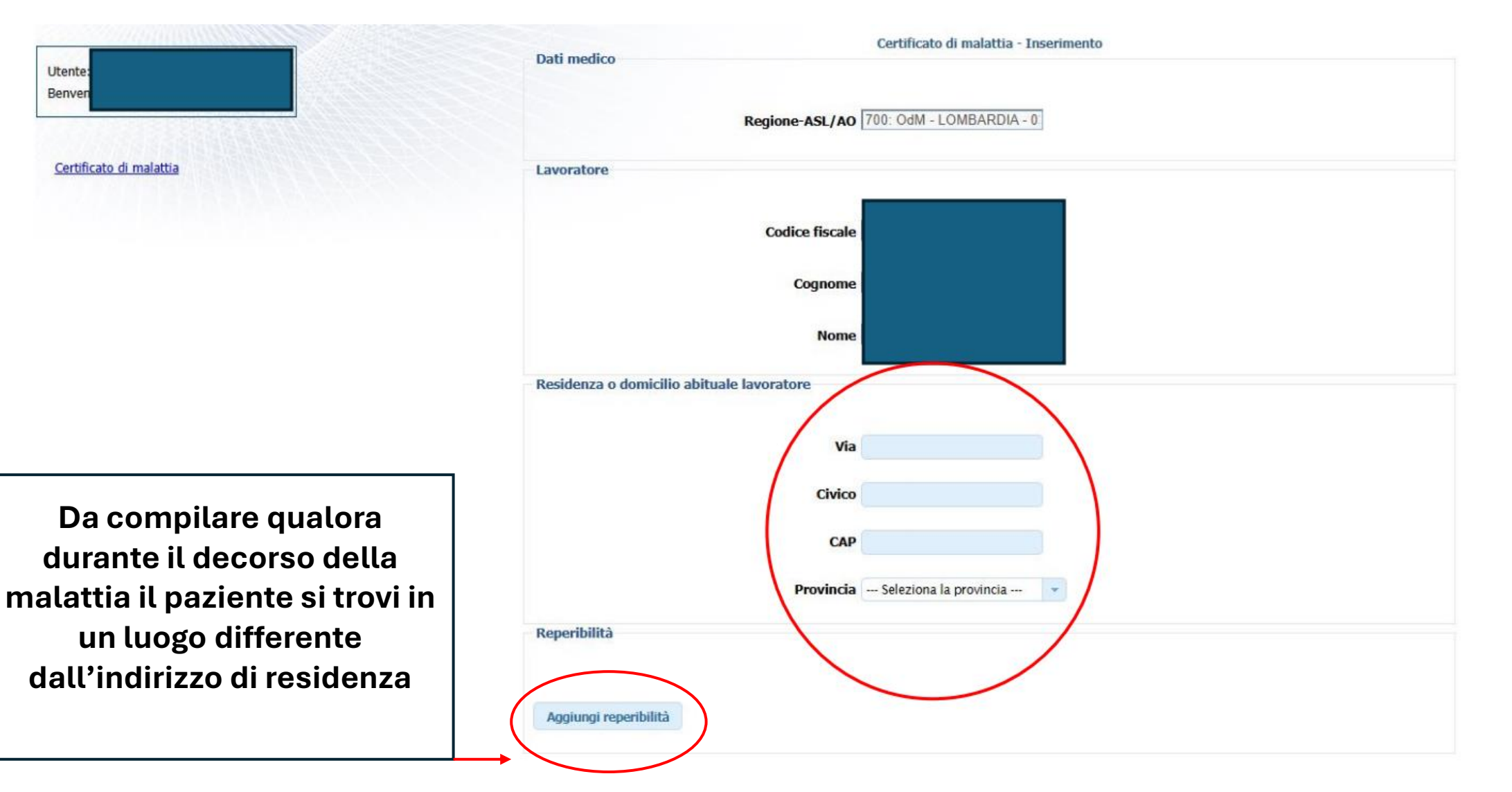

COMPILARE LA SEZIONE **«DATI CERTIFICATO»**, inserendo tutti i dati necessari; bisogna portare particolare attenzione ai campi giornata lavorata/trauma/agevolazioni, in quanto in alcune situazioni devono essere compilati, anche se segnalati come non obbligatori.

| Dati certificato                                              |                                                                             |
|---------------------------------------------------------------|-----------------------------------------------------------------------------|
| Ruolo medico                                                  | SSN                                                                         |
| Data rilascio certificato                                     | 30/01/2025 💌                                                                |
| Il lavoratore dichiara di essere ammalato dal<br>(GG/MM/AAAA) |                                                                             |
| Viene assegnata prognosi clinica a tutto il                   |                                                                             |
| (00/MM/AAAA)<br>Tipo visita                                   | Ambulatoriale 🗸                                                             |
| Tipo certificato                                              | Inizio                                                                      |
| Codice diagnosi                                               | Ricerca diagnosi Compilazione non obbligatoria                              |
| Note diagnosi                                                 |                                                                             |
| Giornata lavorata                                             | Seleziona (non obbligatorio) 🔽                                              |
| Trauma                                                        | Seleziona (non obbligatorio) Da compilare solo in<br>situazioni particolari |
| Agevolazione                                                  | Seleziona (non obbligatorio) 🔻                                              |
|                                                               |                                                                             |
| Conferma                                                      | Ripulisci                                                                   |

# Compilati tutti i dati richiesti, cliccare su **CONFERMA**

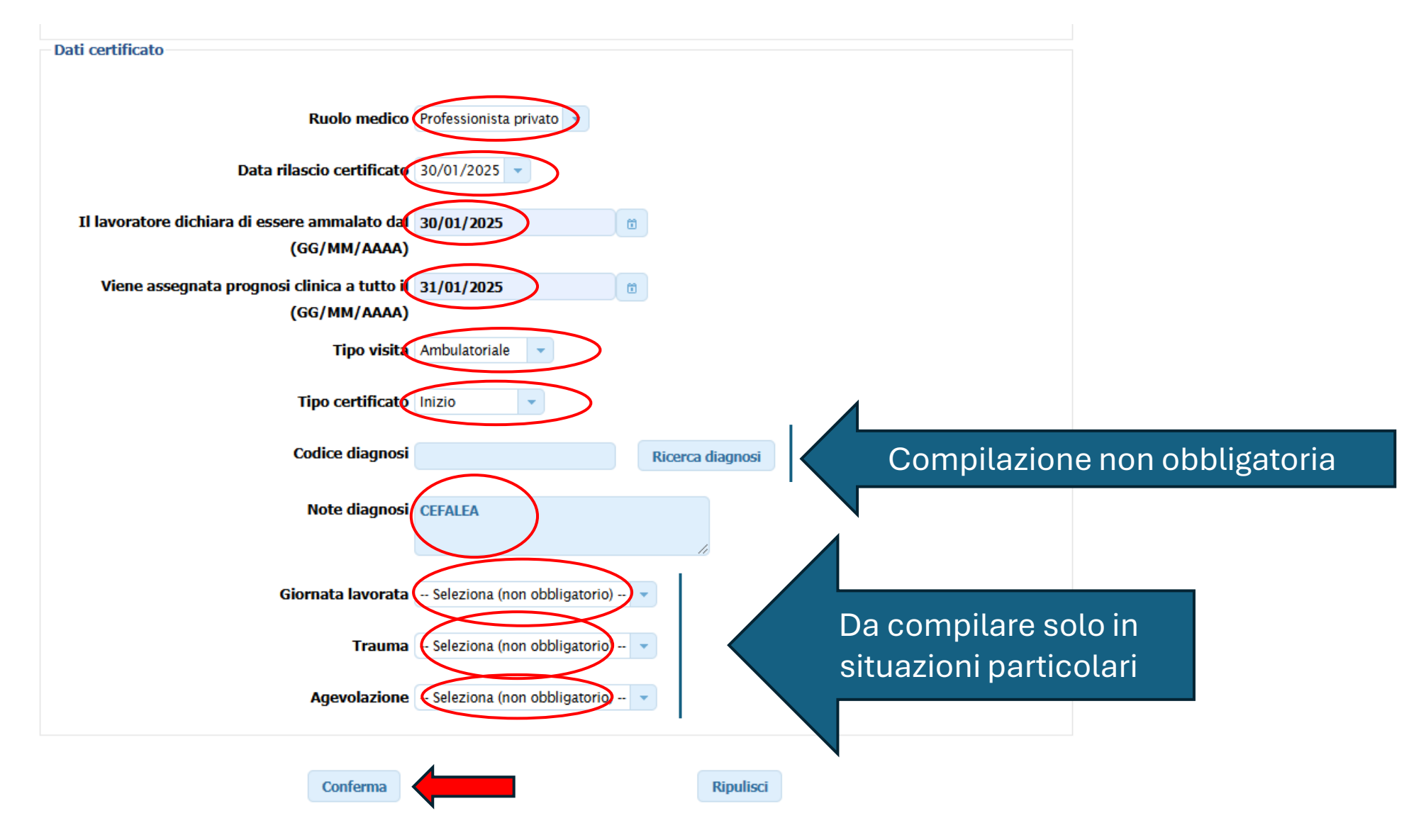

## Dopo aver cliccato su conferma, il sistema genererà un riepilogo dei dati inseriti

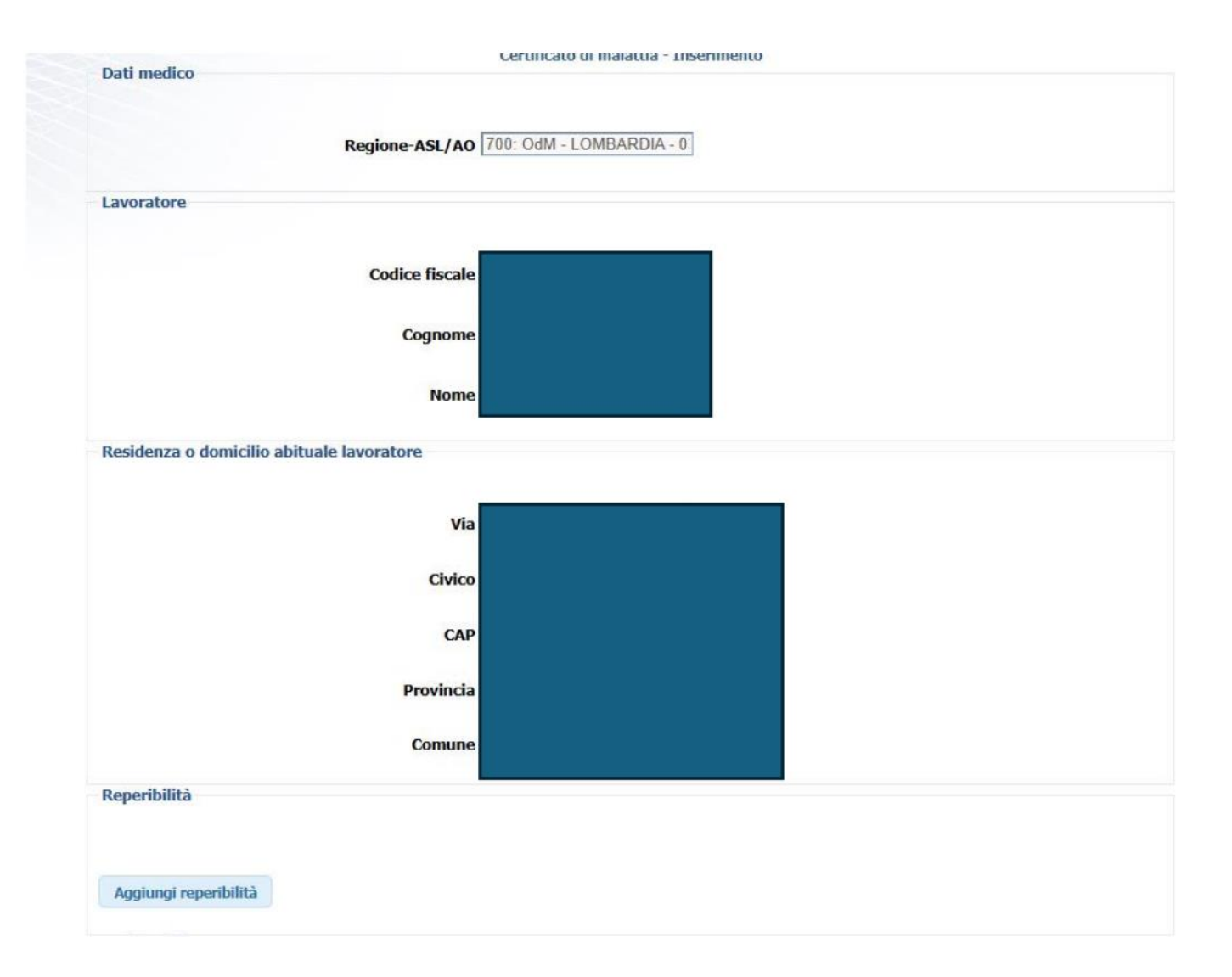

A seguito del riepilogo, comparirà la scritta «**sei sicuro di voler inviare il certificato all'INPS?**». Cliccare su **INVIA**.

| ati certificato                               |                                                          |
|-----------------------------------------------|----------------------------------------------------------|
| Ruolo medico                                  | Professionista privato                                   |
| Data rilascio certificato                     | 30/01/2025                                               |
| Il lavoratore dichiara di essere ammalato dal | 30/01/2025                                               |
| Viene assegnata prognosi clinica a tutto il   | 31/01/2025                                               |
| Tipo visita                                   | Ambulatoriale                                            |
| Tipo certificato                              | Inizio                                                   |
| Codice diagnosi                               |                                                          |
| Note diagnosi                                 | CEFALEA                                                  |
| SEI SICUR<br>Invia                            | RO DI VOLER INVIARE IL CERTIFICATO ALL'INPS?<br>Modifica |

Comparirà la scritta «il certificato è stato inviato correttamente nella banca dati INPS con protocollo xxxxxx». <u>Comunicare il numero di protocollo al paziente</u> <u>e/o inviare una mail al paziente e/o stampare il certificato da rilasciare al</u> <u>paziente.</u>

| Dati certificato                              | -                                                 |
|-----------------------------------------------|---------------------------------------------------|
| Ruolo medico                                  | Professionista privato                            |
| Data rilascio certificato                     | 30/01/2025                                        |
| Il lavoratore dichiara di essere ammalato dal | 30/01/2025                                        |
| Viene assegnata prognosi clinica a tutto il   | 31/01/2025                                        |
| Tipo visita                                   | Ambulatoriale                                     |
| Tipo certificato                              | Inizio                                            |
| Codice diagnosi                               |                                                   |
| Note diagnosi                                 | CEFALEA                                           |
|                                               |                                                   |
| IL CERTIFICATO E'S                            | STATO INVIATO CORRETTAMENTE NELLA BANCA DATI INPS |
| Invia e-mail                                  | Stampa certificato                                |
|                                               |                                                   |